#### Step 1: Log in to <a href="https://www.gobusiness.gov.sg">https://www.gobusiness.gov.sg</a> using your Singpass. \*Note only authorized person in the business can submit all types of application. If you logged in on behalf, you may not be able to submit certain type of applications. Under My Licences, click on "Select Action" under the active Massage Establishment Licence. My Licences Last updated at 02:53pm 📀 Sync All Licences (3) Due for Renewal (1) Active Licences (1) Other Licences (1) Submit Returns (0) LICENCE NAME AND NUMBER AGENCY STATUS ACTION ISSUE DATE EXPIRY DATE Massage Establishment Licence SPF 18 Apr 2024 17 Apr 2025 Select Action Due for Renewal L/ME/000

| Step 2: Select "Amend"                                                      |                 |                 |             |             |               |
|-----------------------------------------------------------------------------|-----------------|-----------------|-------------|-------------|---------------|
|                                                                             |                 |                 |             |             |               |
|                                                                             |                 |                 |             |             |               |
| My Licences                                                                 |                 |                 |             |             |               |
| Last updated at 02:53pm 📀 Sync                                              |                 |                 |             |             |               |
| All Licences (3) Due for Renewal (1) Active Licences (1) Other Licences (1) | mit Returns (0) |                 |             |             |               |
|                                                                             |                 |                 |             |             |               |
|                                                                             |                 |                 |             |             |               |
| LICENCE NAME AND NUMBER                                                     | AGENCY          | STATUS          | ISSUE DATE  | EXPIRY DATE | ACTION        |
| Massage Establishment Licence                                               | SDE             | Due for Renewal | 18 Apr 2024 | 17 Apr 2025 | Select Action |
| L/ME/0000                                                                   | 511             |                 | 10 Apr 2024 | 17 Apr 2020 |               |
|                                                                             |                 |                 |             |             | View Form     |
|                                                                             |                 |                 |             |             | Amend         |
|                                                                             |                 |                 |             |             | Renew         |
|                                                                             |                 |                 |             |             | Cancel        |
|                                                                             |                 |                 |             |             |               |

| Step 3: You will be directed to the form.<br>Please ensure the details under <u>General Info</u> are accurate before proceeding to click on "Application<br>Details" at the bottom of the form. |                                                                                                    |  |  |  |  |
|----------------------------------------------------------------------------------------------------|----------------------------------------------------------------------------------------------------|--|--|--|--|
|                                                                                                    |                                                                                                    |  |  |  |  |
| 1 General Info                                                                                                    |                                                                                                    |  |  |  |  |
| (2) Application Details                                                                                                    | You are applying to amend Massage Establishment Licence (SPF)                                                                                             |  |  |  |  |
| (3) Review Form                                                                                                    | All fields are mandatory unless stated as optional. Please note that processing time may be delayed if incomplete or inaccurate information is submitted. |  |  |  |  |
| (a) Declaration                                                                                                    |                                                                                                    |  |  |  |  |
| 5 Make Payment                                                                                                    |                                                                                                    |  |  |  |  |
|                                                                                                    | $\blacksquare$                                                                                                    |  |  |  |  |

### Step 4: Under the "Type of Amendment"

Click on "Change Employee Details". You may proceed to select the type of application you would like to submit for an Employee Application.

- 1. Add New Employee (For new approval of employee)
- 2. Update Existing Employee (For update of existing employee's details)
- 3. Terminate Existing Employee (For termination of existing employee's approval)

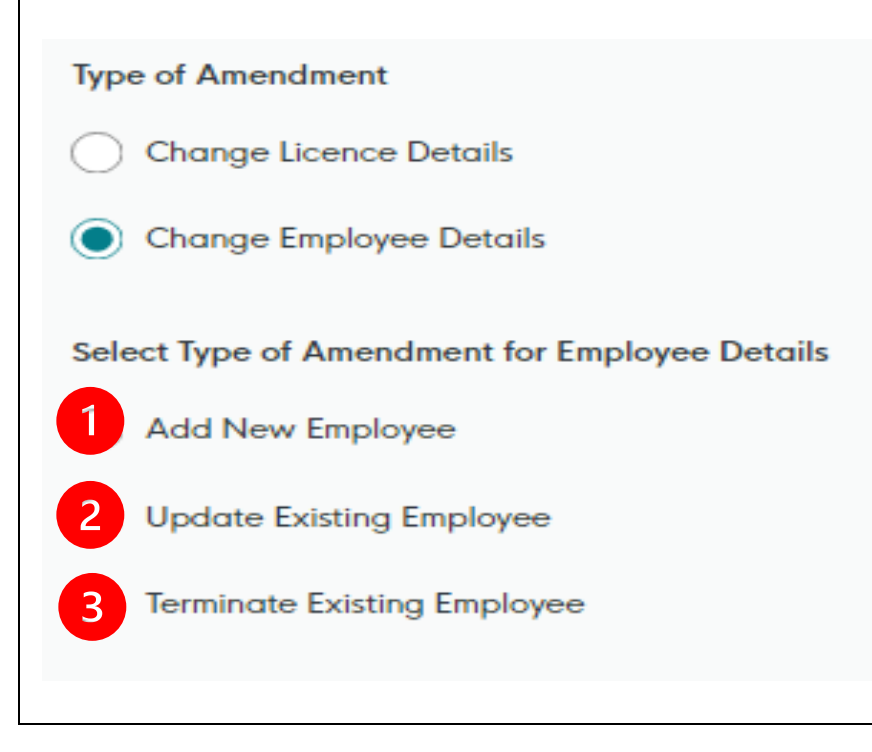